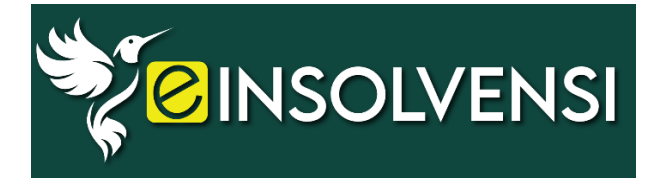

# MANUAL PENGGUNA – PERMOHONAN KE LUAR NEGARA

Portal e-Insolvensi Jabatan Insolvensi Malaysia menyediakan perkhidmatan atas talian bagi memudahkan pelanggan untuk membuat permohonan ke ke luar negara

Jabatan Insolvensi Malaysia • https://e-insolvensi.mdi.gov.my/

### Kandungan

| Pengenalan                             | 2    |
|----------------------------------------|------|
| Pengguna Kali Pertama                  | 3    |
| Log masuk                              | 4    |
| Lupa katalaluan                        | 5    |
| Halaman Akaun Pengguna                 | 6    |
| Perkhidmatan Permohonan Ke Luar Negara | 7    |
| Permohonan Baru                        | 8    |
| Pembayaran Kredit Estet Ke Luar Negara | . 13 |
| Cetak Surat Kelulusan                  | . 16 |

### Pengenalan

Portal e-Insolvensi merupakan modul perkhidmatan yang terkandung di dalam Sistem Insolvensi Bersepadu (INSIST) yang merupakan sistem pentadbiran kes Jabatan Insolvensi Malaysia.

Portal ini dibangunkan bertujuan menyediakan perkhidmatan kepada para pelanggan MdI dalam berurusan dengan jabatan ini. Portal ini menyediakan perkhidmatan seperti berikut:

- i. Perkhidmatan Carian Status Kebankrapan Individu;
- ii. Perkhidmatan Carian Status Penggulungan Syarikat;
- iii. Bayaran Ansuran Bulanan Insolvensi;
- iv. Bayaran Deposit Pempetisyen; dan
- v. Permohonan Ke Luar Negara.

Portal e-Insolvensi boleh dilayari menerusi url : https://e-insolvensi.mdi.gov.my/. Portal ini juga boleh dicapai melalui portal Utama MdI, di url : http://www.mdi.gov.my dengan memilih ikon e-Insolvensi pada tab Awam.

Bagi menggunakan perkhidmatan portal e-Insolvensi, sila pastikan:

- i. Akaun pengguna yang berdaftar telah wujud;
- ii. Perisian 'Adobe Reader' bagi paparan dokumen PDF dipasang di komputer;
- iii. Talian Internet yang stabil. Kelajuan yang disyorkan adalah 1MB.

Paparan terbaik adalah menggunakan browser Google Chrome, Mozilla Firefox, Google Chrome, Safari, Opera dan Internet Explorer.

Jika ada sebarang pertanyaan, sila hubungi Meja Bantuan e-Insolvensi di talian berikut:

- a) Telefon: 03-8885 1288 / 03-8885 1379 / 03-8885 1361 / 03-8885 1289 / 03-8885 1967
- b) Fax: 03-8885 1743
- c) Pautan : https://mdi.spab.gov.my

### Pengguna Kali Pertama

Setiap pengguna yang ingin menggunakan aplikasi ini perlu mendaftarterlebih dahulu. Pendaftaran hanya perlu dilakukan sekali sahaja.

Sekiranya telah mendaftar sebelum ini kunci masuk Id Pengguna danKatalaluan yang telah disetkan.

|                                      | Nama *                       |                                                                                                    |
|--------------------------------------|------------------------------|----------------------------------------------------------------------------------------------------|
|                                      | Nombor MyKad /<br>Identiti * |                                                                                                    |
| insolve                              | E-mel*                       |                                                                                                    |
| ent                                  | No. Telefon*                 | (Contoh : 0123456789)                                                                                                    |
| A State                              | Alamat*                      |                                                                                                    |
|                                      |                              |                                                                                                    |
|                                      |                              |                                                                                                    |
|                                      | Poskod*                      |                                                                                                    |
| Log Masuk                            | Negara*                      | Sila Pilin 👻                                                                                                    |
| d                                    |                              |                                                                                                    |
|                                      | Id Pengguna*                 | [contoh : mymdī18]                                                                                                    |
|                                      | Katalaluan*                  | [contoh: Klaluan@2022]                                                                                                    |
| 🐐 Login                              | Pengesahan<br>Katalaluan*    |                                                                                                    |
| <u>Daftar baruğ</u> Lupa katalaluanğ |                              |                                                                                                    |
|                                      |                              | 🗆 Saya setuju dengan Syarat Perkhidmatan dan Dasar Privasi                                                                                          |
|                                      |                              | Saya bersetuju untuk menerima notis dan dokumen melalui komunikasi elektronik mengikut<br>peruntukan seksyen 130 (2) Akta Insolvensi (pindaan) 2023 |

- 1. Klik pada butang **Daftar baru** bagi pendaftaran baru.
- 2. Lengkapkan maklumat seperti borang dipaparkan. Sila pastikansemua maklumat diisi dengan lengkap.
- 3. Klik butang Hantar.
- 4. Log masuk semula menggunakan **ID Pengguna** dan **Katalaluan** yangdidaftarkan setelah pendaftaran selesai.

## Log masuk

| Censolvensi Utama Soalan Lazim Bantuan I ° Kembali ke portal utama                                                                                                 | a MJI                                      |
|----------------------------------------------------------------------------------------------------|--------------------------------------------|
| <b>e-Insolvensi</b><br>Portal Setempat bagi Perkhidmatan Atas Talian<br>Jabatan Insolvensi Malaysia                                                                | insolvent                                  |
| Portal e-Insolvensi         Portal e-Insolvensi menyediakan perkhidmatan atas talian bagi memudahkan pelanggan berurusan dengan Jabatan Insolvensi Malaysia (Mdl). | Log Masuk<br>Id<br>Pengguna<br>Kata Laluan |
| Perkhidmatan Portal e-Insolvensi                                                                                                    | Daftar baru? Lupa katalaluan?              |

- 1. Kunci masuk Id pengguna dan Katalaluan yang telah didaftarkan.
- 2. Klik butang Login.

## Lupa katalaluan

| insolvent                                  | e-Insolvensi<br>Portal Setempat bagi Perkhidmatan Atas Talian<br>Jabatan Insolvensi Malaysia                                                                                                    |
|--------------------------------------------|----------------------------------------------------------------------------------------------------|
| Log Masuk<br>Id<br>Pengguna<br>Kata Laluan | Lupa Kata Laluan      Akaun e-Insolvensi      Emoil :      Cecet Katalaluan                                                                                                    |
| a Login<br>Daftar baru? Lupa katalaluan?   | Aras 2-3, Bangunan Hal Enwal Undang-Undang, Presint 3, Pusat Pentaabiiran Kerajaan Penekuluan 62692 Putrajaya<br>Tel : 03- 8885 1288 / 03-8885 1379 / 03-8885 1361 / 03-8885 1289 / 03-8885 1967   Fax : 03-8885 1743   Paulan : <u>https://mdi.spab.gov.my</u><br>Hakcipta Terpelihara @ 2017 - Bahagian Hal Ehwal Undang-Undang (BHEUU) dan Jabatan Insolvensi Malaysia (Mdl) |

- 1. Masukkan e-mel yang didaftarkan.
- 2. Klik Reset Katalaluan.
- 3. Katalaluan yang lama akan direset dan katalaluan baru akandihantar ke emel pengguna.

### Halaman Akaun Pengguna

| 👔 Selamat Datang                           |                            | Profil: CHEE YEW FAI    |
|--------------------------------------------|----------------------------|-------------------------|
| Kemaskini Profil                           | ID Pengguna:               | pengguna2               |
| <u>Lihat Rekod Pembayaran</u>              | Nombor MyKad/<br>Identiti: |                         |
|                                            | Emel:                      | pengguna2@gmail.com     |
| Senarai Servis Mdl                         | No. Telefon:               | 1                       |
| Kebankrapan Individu                       |                            |                         |
| <u>Carian Status Kebankrapan Individu</u>  |                            | Maklumat Kobankranan    |
| <u>Bayaran Ansuran Bulanan</u>             |                            |                         |
| Permohonan Ke Luar Negara                  | No. Insolvensi:            |                         |
| Penggulungan Syarikat                      | Cawangan:                  | Pejabat Negeri Selangor |
| <u>Carian Status Penggulungan Syarikat</u> | Pegawai Pentadbir:         | Noorul Ain binti Ali    |
| Pempetisyen                                | Penetapan Ansuran:         | 500.00                  |
|                                            | Tunggakan Ansuran          |                         |

- 1. Klik pada **kemaskini profil** untuk mengemaskini maklumat akaun penguna.
- 2. Klik Lihat Rekod Pembayaran untuk melihat rekod pembayaran lalu.
- 3. Sila pilih senarai servis yang ditawarkan untuk memulakan transaksi di portal e-Insolvensi.

### Perkhidmatan Permohonan Ke Luar Negara

e-Insolvensi Jabatan Insolvensi Malaysia

#### PERMOHONAN KELULUSAN KE LUAR NEGARA

| Tarikh<br>Mohon | ID<br>Permohonan T<br>INSIST | ıjuan Permohonan                                       | Tarikh Lawatan                     | Status<br>Permohonan        | Bayar<br>Kredit<br>Estet | Cetak Surat<br>Kelulusan |
|-----------------|------------------------------|--------------------------------------------------------|------------------------------------|-----------------------------|--------------------------|--------------------------|
| 26/04/2024      | 82800 S                      | lenziarahi Ahli Keluarga Yang<br>akit/ Meninggal Dunia | 25/06/2024<br>Hingga<br>30/06/2024 | DALAM<br>PROSES             |                          |                          |
| 26/04/2024      | 82801 N                      | lajlis Perkahwinan Anak/ Saudara<br>ərdekat            | 19/04/2024<br>Hingga<br>30/04/2024 | LULUS                       | BAYAR                    | <u>CETAK</u>             |
| 26/04/2024      | <u>82802</u> N               | lajlis Perkahwinan Sendiri                             | 22/05/2024<br>Hingga<br>29/05/2024 | DOKUMEN<br>TIDAK<br>LENGKAP |                          |                          |
| 24/05/2024      | <u>82804</u> L               | rusan Wang Caruman/ CPF                                | 18/07/2024<br>Hingga<br>25/07/2024 | DALAM<br>PROSES             |                          |                          |
| 23/05/2024      | 82803 N<br>S                 | lelintasi Sempadan Brunei Untuk Ke<br>arawak           | 31/05/2024<br>Hingga<br>31/05/2024 | DALAM<br>PROSES             |                          |                          |
|                 | 3                            |                                                        | 31/05/2024                         | T NOSES                     | 🗸 PE                     | RMOHONAN                 |

\*\*Nota: PERMOHONAN BARU HANYA BOLEH DIHANTAR SEKIRANYA PERMOHONAN SEBELUM INI TELAH SELESAI DIPROSES.

- 1. Klik **PERMOHONAN BARU** bagi membuat permohonan baru untuk kelulusan ke luar negara.
- 2. Klik **ID Permohonan INSIST** untuk kemaskini/semak semula maklumat permohonan.
- 3. Pautan **BAYAR** dan **CETAK** akan dipaparkan bagi permohonan LULUS sahaja.

### Permohonan Baru

|                      |                                                    |                           | And And     |             |                    |                   |                   |
|----------------------|----------------------------------------------------|---------------------------|-------------|-------------|--------------------|-------------------|-------------------|
|                      | PERMOHONAN                                         | KE LUAR NEGARA D          | I BAWAH SE  | KSYEN 38(1  | )(c) AKTA INSOLVEN | ISI 1967 [AKTA 36 | 0]                |
| a lengka<br>kerja da | ıpkan borang ini beser<br>ıri tarikh keluar negara | a dokumen sokong          | an yang ler | ıgkap dan ı | pastikan permoihon | an ini tidak kura | ng tujuh (7) hari |
|                      |                                                    |                           | Semak       | an Tujuan   |                    |                   |                   |
|                      | Tujuan ke Luar Nega                                | a: Menjaga Anak           | Berpantan   | g/ Cucu     |                    | ~                 |                   |
|                      | Tempoh Lawatan                                     | * Dari: 25/07/202         | 4           | Hingga:     | 15/08/2024         |                   | Semak             |
|                      |                                                    |                           |             |             |                    |                   |                   |
|                      |                                                    |                           | Bayaran     | Kredit Este | ł                  |                   |                   |
|                      | Kred                                               | t Estet: <b>RM4000.00</b> |             |             |                    |                   |                   |
|                      |                                                    |                           |             |             |                    |                   | 👩 Teruskan        |
|                      |                                                    |                           |             |             |                    |                   |                   |

- 1. Masukkan tujuan ke luar negara dan tempoh lawatan.
- 2. Klik **Semak**. Bayaran Kredit Estet yang perlu dijelaskan bagi permohonan ke luar negara akan dipaparkan.
- 3. Klik **Teruskan**.

| PERMOHONA              | N KE LUAR NEGARA DI BAWAH SEKSYEN 38(1)(c) AKTA INSOLVENSI 1967 [AKTA 360] |
|------------------------|----------------------------------------------------------------------------|
| A. Maklumat Bankrap    |                                                                            |
| Nama:                  |                                                                            |
| (ad Pengenalan (baru): |                                                                            |
| (ad Pengenalan (lama): |                                                                            |
| Jantina:               | LELAKI                                                                     |
| Warganegara:           | BUKAN WARGANEGAR                                                           |
| itatus Perkahwinan:    | Berkahwin 🗸                                                                |
| ilangan Tanggungan:    | 0                                                                          |
| Alamat:                | 1                                                                          |
|                        | 1                                                                          |
|                        | 1                                                                          |
| Poskod:                | 1                                                                          |
| Negara:                | Malaysia 🗸                                                                 |
| Vegeri                 | Selangor 🗸                                                                 |
| Bandar                 | Ampang 🗸                                                                   |
| No. Telefon:           | 1 (Contoh : 0123456789)                                                    |
| -mel:                  | pengguna2@gmail.com                                                        |
| °ekerjaaan:            | Others 🗸                                                                   |
| No. Insolvensi:        | BP000153/2018                                                              |
| ebab Kebankrapan:      | Keberhutangan Yang Lain 🗸                                                  |
| arikh Pemfailan PHE:   | 25/05/2018                                                                 |

#### 1. Isi/ Kemaskini Borang permohonan (Bahagian A – Maklumat Bankrap).

| B. Maklumat Negara Yang Dilawati |                  |  |
|----------------------------------|------------------|--|
| Negara:                          | INDONESIA        |  |
| Tarikh Meninggalkan Malaysia :   | 25/07/2024       |  |
| Tarikh Pulang ke Malaysia :      | 15/08/2024       |  |
| Alamat di Luar Negara:           | ALAMAT INDONESIA |  |

2. Isi/ Kemaskini Borang permohonan (Bahagian B – Maklumat Negara Yang Dilawati).

| C. Maklumat Passport |            |
|----------------------|------------|
| Nombor Passport      | 121212     |
| Tarikh Luput :       | 30/09/2024 |
| Tarikh Dikeluarkan : | 01/04/2024 |

#### 3. Isi/ Kemaskini Borang permohonan (Bahagian C – Maklumat Passport).

| D. Maklumat Pekerjaan (*wajib diisi bagi permohonan atas tujuan bekerja) |  |  |
|--------------------------------------------------------------------------|--|--|
| Nama Majikan:                                                            |  |  |
| Alamat Majikan:                                                          |  |  |
| lo. Telefon Majikan:                                                     |  |  |
| -mel Majikan:                                                            |  |  |
| Jumlah Pendapatan:                                                       |  |  |

#### 4. Isi/ Kemaskini Borang permohonan (Bahagian D – Maklumat Pekerjaan).

| E. Maklumat Pembiaya      |                     |
|---------------------------|---------------------|
| Nama Pembiaya:            | pembiaya 1          |
| No. Pengenalan:           |                     |
| Alamat:                   | Alamat Pembina 1    |
| No. Telefon:              | 0388851112          |
| Pekerjaan:                | Human Resources 🗸 🗸 |
| Pendapatan (RM):          | 23333               |
| Hubungan Dengan Bankrap : | Saudara             |

5. Isi/ Kemaskini Borang permohonan (Bahagian E – Maklumat Pembiaya).

| F. Penyata Pendapatan dan Perbelanjaan     |                                                                                                    |  |  |  |  |
|--------------------------------------------|----------------------------------------------------------------------------------------------------|--|--|--|--|
| N                                          | Jan 🗸 2024 Hingga Jun 🗸 2024                                                                                             |  |  |  |  |
| Lampiran Borang Pengesahan<br>Pendapatan   | Choose File No file chosen<br>* Pastikan saiz lampiran yang dimuat naik tidak melebihi 4MB.<br>Penyata Pendapatan.docx   |  |  |  |  |
| м                                          | aklumat Perbelanjaan bagi tempoh enam(6) bulan bermula pada<br>Jan ✔ 2024 Hingga Pilih ✔ 2024                            |  |  |  |  |
| Lampiran Borang Pengesahan<br>Perbelanjaan | Choose File No file chosen<br>* Pastikan saiz lampiran yang dimuat naik tidak melebihi 4MB.<br>Penyata Perbelanjaan.docx |  |  |  |  |
| Jumlah Lebihan (RM):                       | 0.0000                                                                                                    |  |  |  |  |
|                                            | Teruskan                                                                                                    |  |  |  |  |

- 6. Isi/ Kemaskini Borang permohonan (Bahagian F Penyata Pendapatan dan Perbelanjaan).
- 7. Muatnaik Borang Pengesahan Pendapatan dan Perbelanjaan.
- 8. Klik Teruskan.

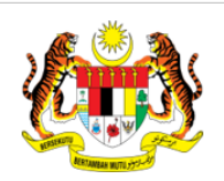

#### PERMOHONAN KE LUAR NEGARA DI BAWAH SEKSYEN 38(1)(c) AKTA INSOLVENSI 1967 [AKTA 360]

| Choose File No file chosen                                    |            |           |
|---------------------------------------------------------------|------------|-----------|
| * Pastikan saiz lampiran yang dimuat naik tidak melebihi 4MB. |            |           |
|                                                               |            | 😝 Simpan  |
| Nama Fail Lampiran                                            | Muat Turun | Padam     |
| Surat Pengesahan Doktor.docx                                  |            | 8         |
| Laporan Perubatan.docx                                        | <u></u>    | 8         |
| <u>kan Dokumen Sokongan:</u><br>endapatkan Rawatan Perubatan  |            | 👩 Teruska |

9. Pilih dan muatnaik dokumen sokongan berkaitan permohonan ke luar negara.

- 10. Klik Simpan.
- 11. Rujukan Dokumen Sokongan dipaparkan mengikut tujuan lawatan.
- 12. Klik Teruskan selepas selesai muatnaik semua dokumen sokongan.

| e-Insolvensi | Jab                                                                                                    | patan Insolvensi Malaysia                                                                                                    |  |  |  |  |
|--------------|----------------------------------------------------------------------------------------------------|----------------------------------------------------------------------------------------------------|--|--|--|--|
|              | F                                                                                                    | PERMOHONAN KE LUAR NEGARA DI BAWAH SEKSYEN 38(1)(c) AKTA INSOLVENSI 1967 [AKTA 360]                                                                                                    |  |  |  |  |
| F. Perakuan  | Bankr                                                                                                    | ap                                                                                                    |  |  |  |  |
|              | <ol> <li>Saya faham kegagalan saya menzahirkan maklumat keberhutangan saya dengan LHDN / KWSF<br/>akan menyebabkan saya dihalang ke luar negara walaupun Ketua Pengarah Insovensi telah me<br/>permohonan saya</li> </ol> |                                                                                                    |  |  |  |  |
|              | 2.                                                                                                    | Saya mengesahkan segala maklumat yang diberi oleh saya seperti di atas adalah benar                                                                                                    |  |  |  |  |
|              | 3.                                                                                                    | Jika saya mengemukakan pernyataan yang tidak benar, saya boleh disabitkan dengan kesalahan di<br>bawah seksyen 109 Akta 360 yang boleh dikenakan hukuman penjara sehingga dua (2) tahun atau<br>denda atau kedua-duanya sekali jika disabitkan |  |  |  |  |
|              | 4.                                                                                                    | Saya bersetuju untuk mematuhi segala syarat yang dikenakan oleh Jabatan Insolvensi Malaysia (MdI)<br>e Hantar                                                                                                    |  |  |  |  |
|              |                                                                                                    |                                                                                                    |  |  |  |  |

- 13. Tandakan Perakuan Bankrap.
- 14. Klik Hantar.

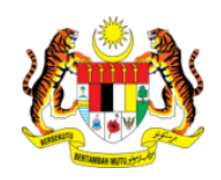

PERMOHONAN KE LUAR NEGARA DI BAWAH SEKSYEN 38(1)(c) AKTA INSOLVENSI 1967 [AKTA 360]

Makluman Permohonan Dalam Proses

TERIMA KASIH.

#### ID PERMOHONAN ANDA ADALAH $\underline{82805}$

Permohonan yang lengkap akan diproses dalam tempoh 3 hari bekerja. Semakan keputusan permohonan boleh dilakukan selepas tempoh tersebut melalui e-mel atau portal e-INSOLVENSI.

15. Permohonan Berjaya dihantar.

### Pembayaran Kredit Estet Ke Luar Negara

Pautan BAYAR akan dipaparkan bagi permohonan LULUS sahaja

#### PERMOHONAN KELULUSAN KE LUAR NEGARA

| Tarikh<br>Mohon | ID<br>Permohonan<br>INSIST | Tujuan Permohonan                                       | Tarikh Lawatan                     | Status<br>Permohonan        | Bayar<br>Kredit<br>Estet | Cetak Surat<br>Kelulusan |
|-----------------|----------------------------|---------------------------------------------------------|------------------------------------|-----------------------------|--------------------------|--------------------------|
| 26/04/2024      | 82800                      | Menziarahi Ahli Keluarga Yang<br>Sakit/ Meninggal Dunia | 25/06/2024<br>Hingga<br>30/06/2024 | DALAM<br>PROSES             |                          |                          |
| 26/04/2024      | <u>82801</u>               | Majlis Perkahwinan Anak/ Saudara<br>Terdekat            | 19/04/2024<br>Hingga<br>30/04/2024 | LULUS                       | BAYAR                    | CETAK                    |
| 26/04/2024      | 82802                      | Majlis Perkahwinan Sendiri                              | 22/05/2024<br>Hingga<br>29/05/2024 | DOKUMEN<br>TIDAK<br>LENGKAP |                          |                          |
| 24/05/2024      | 82804                      | Urusan Wang Caruman/ CPF                                | 18/07/2024<br>Hingga<br>25/07/2024 | DALAM<br>PROSES             |                          |                          |
| 23/05/2024      | <u>82803</u>               | Melintasi Sempadan Brunei Untuk Ke<br>Sarawak           | 31/05/2024<br>Hingga<br>31/05/2024 | DALAM<br>PROSES             |                          |                          |

PERMOHONAN BARU

\*\*Nota: PERMOHONAN BARU HANYA BOLEH DIHANTAR SEKIRANYA PERMOHONAN SEBELUM INI TELAH SELESAI DIPROSES.

| nsolvensi Jabatan Insolvensi Malaysia       |
|---------------------------------------------|
|                                             |
|                                             |
| Maklumat Ravaran Kredit Estet Keluar Negara |
| Jumlah Bayaran Kredit Estet (RM): 4,000     |
| Nama:                                       |
| ID Permohonan Ke Luar Negara: <b>87655</b>  |
|                                             |
| Cara Pembayaran : B2C (Akaun Individu)      |
| Sebelum Teruskan                            |

- 1. Maklumat bayaran kredit estet berdasarkan ID Permohonan Ke Luar Negara akan dipaparkan.
- 2. Pembayaran boleh dilakukan melalui saluran FPX. Pilih cara pembayaran dan klik Teruskan.

| e <sup>n</sup> Insolvensi | Utama Akaun & Transaksi <mark>Soalan Lazim Bantuan I Log Keluar</mark>                         | MJI     |
|---------------------------|------------------------------------------------------------------------------------------------|---------|
|                           |                                                                                                |         |
| la semak dan pastika      | n bahawa maklumat anda adalah betul sebelum meneruskan bayaran.                                |         |
| Maklumat Pembay           | /ar                                                                                            |         |
| Nama                      | CHEE YEW FAI                                                                                   |         |
| Emel                      | pengguna2@gmail.com                                                                            |         |
| Alamat                    | 1                                                                                              |         |
|                           | 1                                                                                              |         |
|                           | 1                                                                                              |         |
| Poskod                    | 1                                                                                              |         |
| Negara                    | Malaysia 🗸                                                                                     |         |
| Negeri                    | Selangor 🗸                                                                                     |         |
| Bandar                    | Ampang 🗸                                                                                       |         |
| Maklumat Bayaran          | n                                                                                              |         |
| Cara bayaran              | B2C (Akaun Individu)                                                                           |         |
| Bayaran (RM)              | 4000.00                                                                                        |         |
| Sila pilih bank           | Sila Pilih Bank 🗸                                                                              |         |
| 🗆 Saya mengaku            | i bahawa saya telah membaca dan bersetuju kepada <u>Terma dan Syarat-syarat</u> yang dinyataka | ın.     |
|                           | O Sebelum                                                                                      | 👩 Bayar |

3. Klik **Bayar** untuk meneruskan proses pembayaran.

| insist.adm<br>to me 👻 | nin@bheuu.gov.my    | 05:24 (1 minute ago)    | ☆ | 4 |
|-----------------------|---------------------|-------------------------|---|---|
|                       | M                   | aklumat Bayaran         | Ľ |   |
|                       | Status Bayar:       | Selesai                 |   |   |
|                       | FPX Transaction ID: | 2309251048240221        |   |   |
|                       | No. Resit:          | 1642023408218           |   |   |
|                       | Jumlah Bayaran:     | 4000.0000               |   |   |
|                       | Jenis Bayaran:      | Bayaran Kredit Estet    |   |   |
|                       | Tarikh Bayaran:     | 18/3/2024 05:24:24 AM   |   |   |
|                       | ID Permohonan :     | 87655                   |   |   |
|                       | Cawangan:           | Pejabat Negeri Selangor |   |   |

4. Notifikasi pembayaran berjaya.

### Cetak Surat Kelulusan

Pautan CETAK akan dipaparkan bagi permohonan LULUS sahaja

#### e-Insolvensi Jabatan Insolvensi Malaysia

#### PERMOHONAN KELULUSAN KE LUAR NEGARA

| Tarikh<br>Mohon | ID<br>Permohonan<br>INSIST | Tujuan Permohonan                                       | Tarikh Lawatan                     | Status<br>Permohonan        | Bayar<br>Kredit<br>Estet | Cetak Surat<br>Kelulusan |
|-----------------|----------------------------|---------------------------------------------------------|------------------------------------|-----------------------------|--------------------------|--------------------------|
| 26/04/2024      | 82800                      | Menziarahi Ahli Keluarga Yang<br>Sakit/ Meninggal Dunia | 25/06/2024<br>Hingga<br>30/06/2024 | DALAM<br>PROSES             |                          |                          |
| 26/04/2024      | <u>82801</u>               | Majlis Perkahwinan Anak/ Saudara<br>Terdekat            | 19/04/2024<br>Hingga<br>30/04/2024 | LULUS                       | BAYAR                    | <u>CETAK</u>             |
| 26/04/2024      | 82802                      | Majlis Perkahwinan Sendiri                              | 22/05/2024<br>Hingga<br>29/05/2024 | DOKUMEN<br>TIDAK<br>LENGKAP |                          |                          |
| 24/05/2024      | <u>82804</u>               | Urusan Wang Caruman/ CPF                                | 18/07/2024<br>Hingga<br>25/07/2024 | DALAM<br>PROSES             |                          |                          |
| 23/05/2024      | <u>82803</u>               | Melintasi Sempadan Brunei Untuk Ke<br>Sarawak           | 31/05/2024<br>Hingga<br>31/05/2024 | DALAM<br>PROSES             |                          |                          |

🖌 PERMOHONAN BARU

\*\*Nota: PERMOHONAN BARU HANYA BOLEH DIHANTAR SEKIRANYA PERMOHONAN SEBELUM INI TELAH SELESAI DIPROSES.

1. Klik **CETAK** untuk muat turun Surat Kelulusan.

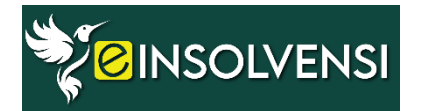

#### Portal e-Insolvensi

Modul Perkhidmatan Sistem INSIST Jabatan Insolvensi Malaysia (MdI) Aras 2-3, Bangunan Hal Ehwal Undang-Undang, Presint 3, Pusat Pentadbiran Kerajaan Persekutuan 62692 Putrajaya Tel : 03- 8885 1288 / 03-8885 1379 / 03-8885 1361 / 03-8885 1289 / 03-8885 1967 Fax : 03-8885 1743 http://www.mdi.gov.my https://e-insolvensi.mdi.gov.my